# **Tutorial: Live E! Server Operation**

Created: 22<sup>nd</sup> Aug. 2007 Last Updated: 6<sup>th</sup> Dec. 2010 Live E! Technical Working Group

#### Outline

This tutorial describes outline and operational procedure of wide-area sensor network (Live E!). Live E! system is composed of autonomously distributed servers and sensors which are administrated by independent organizations. Sensor data of these organizations can be shared in the Live E! community, which will lead to sensor applications: e.g., ubiquitous environment, facility management, agriculture, natural disaster management and education.

### Section 1: Live E! System Overview

Live E! system is composed of distributed servers which autonomously form a community and share sensor data over the Internet. These distributed servers are administrated by independent organizations that are interested in and actually operate sensors. Sensor data are shared in the Live E! server network and any user who joins the community can retrieve those data from the network system.

Section 2 describes how to install a Live E! server: i.e., (1)download Live E! server package, (2)install the package and (3)join the Live E! server network.

Section 3 gives a brief introduction to server operation. Making accounts for authorizing sensors is required, and this section demonstrates how to make an account, authenticate and authorize sensors. After accounting sensors, profiles and data can be registered and uploaded. A sensor profile gives additional information to a sensor, which describes location of the sensor, type of the sensor and other information. Profiles are used not only for giving additional information to sensor applications but also indexing sensor on various application data models in the global server network.

Section 4 shows how to retrieve sensor data from the global Live E! server network briefly. Every server can retrieve data from the global network; i.e., the target servers that contain data which matches user query can be automatically selected and data can be retrieved from each server and merged. Data retrieval interface is provided by SOAP web services. Sensor application developers can easily create application software using the web service.

Section 5 gives a server redundancy technique to get robustness and improve service availability of an operational unit: organization. Sensor data and services can be replicated. They are synchronized by master / slave architecture.

Section 6 describes schema-based profile management for improving profile consistency and application layer interoperability. Application objects which are described on sensor profiles are administrated by the schema.

Section 7 gives note that any organization should know when developing new sensors for Live E!. The new sensor must be approved and registered at Live E! authority to use it in the global community. The new sensor will be included in the profile schema after the approval.

### **Section 2: Server Installation**

The followings are the installation steps of a Live E! server.

- (1) Base system installation
- (2) Live E! system installation
- (3) Live E! server configuration

This manual describes an example of installing a Live E! server onto Ubuntu 10.04 LTS Linux. The following instructions are written under the assumption that the readers have basic knowledge

about Linux.

Live E! technical WG welcomes the report of installing a Live E! server onto other distributions of Linux or operation systems. Please make a report, if you have succeeded of installation, to live-e-tech@hongo.wide.ad.jp, which is a mailing list of Live E! technical WG.

### 1.1. Base System Installation

The installation of base software components on Ubuntu 8.04:

- JDK 6: Java Developers Kit
- Apache 2: Web Server
- Tomcat 6: Web Servlet Engine
- Axis 1.4: SOAP Web Service Engine
- PostgreSQL 8.4: Database Management System

Note: make sure that these components can be downloaded and installed by changing apt-line (/etc/apt/sources.list).

#### 1.1.1. JDK 6 Installation

#### 1.1.1.1. Make a download folder

\$ mkdir -p ~/Downloads/LiveE

#### 1.1.1.2. Install "unzip" command by:

\$ sudo apt-get install -y unzip

#### 1.1.1.3. Backup the "apt-get" sources.list file

\$ sudo cp -p /etc/apt/sources.list /etc/apt/sources.list.bak

#### 1.1.1.4. For Install JDK 6, modify the apt-get list

\$ sudo vi /etc/apt/sources.list

#### Add following sentence

deb http://archive.canonical.com/ lucid partner

Update \$ sudo apt-get update

#### 1.1.1.5. Install JDK 6

\$ sudo apt-get install -y sun-java6-jdk

#### 1.1.2. Apache2 Installation

\$ sudo apt-get install -y apache2

#### 1.1.3. Tomcat 6 Installation

\$ sudo apt-get install -y tomcat6

Confirm that the tomcat service is up by accessing "http://localhost:8080/" or "http://localhost:8180/" with your web browser.

\*) Replace "localhost" appropriately depending on your network environment

Disable tomcat security mode for Axis web service engine:

#### 1.1.4. Axis1.4 Installation

Download and extract axis-bin-1\_4.tar.gz from "http://ws.apache.org/axis/". \$ mkdir -p ~/Downloads/LiveE/Axis/ \$ cd ~/Downloads/LiveE/Axis/ \$ wget http://www.apache.org/dist/ws/axis/1\_4/axis-bin-1\_4.tar.gz \$ cd /usr/local/ \$ sudo tar zvxf ~/Downloads/LiveE/Axis/axis-bin-1\_4.tar.gz \$ sudo lar -s /usr/local/axis-1\_4 /usr/local/axis

Make a directory copy of /usr/local/axis/webapps/axis into /var/lib/tomcat6/webapps/, and change its permission setting \$ sudo cp -r /usr/local/axis/webapps/axis /var/lib/tomcat6/webapps/ \$ sudo chown -R tomcat6.nogroup /var/lib/tomcat6/webapps/axis

Reboot tomcat: \$ sudo /etc/init.d/tomcat6 restart

Confirmation of Axis execution (this is just a confirmation of execution, the confirmation of complete installation is still required after installation of jar files in the next steps): Refer to "http://localhost:8080/axis/" or "http://localhost:8180/axis/" with your web browser. \*) Replace "localhost" appropriately depending on your network environment

#### Installation of required and optional JAR files.

 $\Box$  and  $\Box$  are recommended to be done under the GUI interface, because on the step it is required to certificated at web interface.

#### **D. JavaBeans Activation Framework 1.1 (activation.jar)**

Download jaf-1\_1\_fr.zip from: http://java.sun.com/products/javabeans/jaf/downloads/index.html <u>1</u>

After you download it, please "cd" to the directory where the downloaded file is. \$ unzip -e jaf-1\_1\_fr.zip \$ sudo cp jaf-1.1.1/activation.jar /var/lib/tomcat6/webapps/axis/WEB-INF/lib/

#### □. JavaMail API 1.4.3 (mail.jar)

Download javamail-1\_4.3.zip from: http://java.sun.com/products/javamail/downloads/index.html

After you download it, please "cd" to the directory where the downloaded file is. \$ unzip -e javamail-1.4.3.zip \$ sudo cp javamail-1.4.3/mail.jar /var/lib/tomcat6/webapps/axis/WEB-INF/lib/

#### □. XML Security (xmlsec.jar)

Download xml-security-bin-1\_4\_3.zip from: http://santuario.apache.org/dist/java-library/xml-security-bin-1\_4\_3.zip

\$ mkdir -p ~/Downloads/LiveE/XMLsec/

\$ cd ~/Downloads/LiveE/XMLsec/

 $\label{eq:library/xml-security-bin-1_4_3.zip} \label{eq:library/xml-security-bin-1_4_3.zip} \label{eq:library-xml-security-bin-1_4_3.zip}$ 

\$ unzip -e xml-security-bin-1\_4\_3.zip

\$ sudo cp ~/Downloads/LiveE/XMLsec/xml-security-1\_4\_3/libs/xmlsec-1.4.3.jar /var/lib/tomcat6/webapps/axis/WEB-INF/lib/

#### **Restart tomcat:**

\$ sudo /etc/init.d/tomcat6 restart

Check axis installation status by its validation page, which is linked from "http://localhost:8080/axis/" or "http://localhost:8180/axis/". \*) Replace "localhost" appropriately depending on your network environment

### 1.1.5. Apache tomcat connector (mod\_proxy, mod\_proxy\_ajp) activation

\$ sudo vi /etc/apache2/sites-available/default

Add in<VirtualHost>

by

Alias /axis "/var/lib/tomcat6/webapps/axis" <Directory "/var/lib/tomcat6/webapps/axis"> Options Indexes FollowSymLinks AllowOverride None Order allow,deny allow from all </Directory>

\$ sudo vi /var/lib/tomcat6/conf/server.xml

Replace the following sentence (in 93 row),

```
<!--
<Connector port="8009" protocol="AJP/1.3" redirectPort="8443" />
-->
```

<Connector port="8009" protocol="AJP/1.3" redirectPort="8443" />

\$ sudo vi /etc/apache2/mods-available/proxy ajp.conf

create "proxy\_ajp.conf" <Location /axis/> ProxyPass ajp://localhost:8009/axis/ </Location>

Load mod\_prox and mod\_proxy\_ajp: \$sudo a2enmod proxy\_ajp

#### Restart Apache2 & tomcat6:

\$ sudo /etc/init.d/apache2 restart \$ sudo /etc/init.d/tomcat6 restart

Confirm the connection from Apache to Axis by checking "http://localhost/axis/" with your web browser.

\*) Replace "localhost" appropriately depending on your network environment

### 1.1.6. PostgreSQL 8.4 Installation

\$ sudo apt-get install -y postgresql-8.4

#### **Configuration of PostgreSQL:**

Modify some sentences at the end of /etc/postgresql/8.4/main/pg\_hba.conf as follows: i.e., replace "indentsameuser" and "md5" with "trust".

\$ sudo vi /etc/postgresql/8.4/main/pg hba.conf

| local      | all            | postgres |              | trust  |
|------------|----------------|----------|--------------|--------|
| # TYPE     | DATABASE       | USER     | CIDR-ADDRESS | METHOD |
| local      | all            | all      |              | trust  |
| # IPv4 loc | al connections |          |              |        |
| host       | all            | all      | 127.0.0.1/32 | trust  |
| # IPv6 loc | al connections |          |              |        |
| host       | all            | all      | ::1/128      | trust  |

#### Edit /etc/postgresql/8.4/main/postgresql.conf:

\$ sudo vi /etc/postgresql/8.4/main/postgresql.conf

Replace the following sentence (in 59 row),

#listen\_address = 'localhost'

by

listen address = '\*'

#### **Restart PostgreSQL:**

\$ sudo /etc/init.d/postgresql-8.4 restart

#### Installation of PostgreSQL JDBC Driver:

Download postgresql-8.4-702.jdbc4.jar from http://jdbc.postgresql.org/download.html and copy it to /var/lib/tomcat6/webapps/axis/WEB-INF/lib/

\$ mkdir -p ~/Downloads/LiveE/JDBC/ \$ cd ~/Downloads/LiveE/JDBC/ \$ wget http://jdbc.postgresql.org/download/postgresql-8.4-702.jdbc4.jar \$ sudo cp ~/Downloads/LiveE/JDBC/postgresql-8.4-702.jdbc4.jar /var/lib/tomcat6/webapps/axis/WEB-INF/lib/

#### **Restart Tomcat:**

\$ sudo /etc/init.d/tomcat6 restart

#### 1.2. Live E! system component Installation

Download Live E! server package from http://live-e2.hongo.wide.ad.jp/dist/. This section describes the installation steps of a Live E! service. The installation involves settings of LIVEE\_HOME and CLASSPATH environmental variables. The structure of the package (live-e-datamanager-0.9.x.zip) is:

live-e-datamanager-0.9.x

- + bin -- Daemon Controler
- + lib -- JAR Library
- + live-e-datamanager-0.9.x.jar
- + conf -- Configurations

- + env.vars
- + livee\_config.xml
- + deploy\_slaveLiveE.wsdd
- + undeploy\_masterLiveE.wsdd
- + undeploy\_slaveLiveE.wsdd
- + schema -- Database Schema
- | + live-e-datamanager-0.9.sql
- + log -- Output Logs
- + sample
- profile\_template.xml -- Template sensor profile

#### 1.2.1. Package extraction

#### Extract the package as follows:

\$ mkdir -p ~/Downloads/LiveE/LiveE/ \$ cd ~/Downloads/LiveE/LiveE/ \$ wget http://live-e2.hongo.wide.ad.jp/dist/live-e-datamanager-0.9.14.zip \$ cd /usr/local/ \$ sudo unzip ~/Downloads/LiveE/LiveE/live-e-datamanager-0.9.14.zip \$ sudo ln -s live-e-datamanager-0.9.\* livee

#### Change the permission of log directory:

\$ sudo chown -R tomcat6.nogroup /usr/local/livee/log

#### 1.2.2. Environment variable setting

Most of the environmental variable settings are made by /usr/local/livee/conf/env.vars. At first, edit this file so that the versions and file paths are correct. Then, carry out this file before executing Live E! related programs by setting into startup scripts.

#### **Confirmation of settings**

\$ sudo mv /usr/local/livee/conf/env.vars /usr/local/livee/conf/env.vars.bak \$ sudo vi /usr/local/livee/conf/env.vars

Check the versions and the paths of Axis, Tomcat, Live E!, Java, and modify them if needed. Replace

\_\_\_\_\_

export JAVA\_HOME=/usr/lib/jvm/java-1.5.0-sun/ export CATALINA\_HOME=/usr/local/axis export AXIS\_HOME=/usr/local/axis export LIVEE\_HOME=/usr/local/livee export LIVEE\_JAR\_NAME=live-e-datamanager-0.9.13.jar export CLASSPATH=.:"\$AXIS\_HOME"/lib/axisant.jar:"\$AXIS\_HOME"/lib/axis.jar:"\$AXIS\_HOME"/lib/commons-discovery-0.2.jar:"\$AXIS\_HOME"/lib/axis.jar:"\$AXIS\_HOME"/lib/commons-discovery-0.2.jar:"\$AXIS\_HOME"/lib/commons-logging-1.0.4.jar:"\$AXIS\_HOME"/lib/jaxrpc.jar:"\$AXIS\_HOME"/lib/log4j-1.2.8.jar:"\$AXIS\_HOME"/lib/saaj.jar:"\$AXIS\_HOME"/lib/log4j-1.5.1.jar:"\$CATALINA\_HOME"/common/lib/activation.jar:"\$CATALINA\_HOME"/common/lib/m ail.jar:"\$CATALINA\_HOME"/common/lib/mstge-1.4.2.jar:"\$CATALINA\_HOME"/common/lib/postgresql-8.3-603.jdbc3.jar:"\$LIVEE\_HOME"/lib/"\$LIVEE\_JAR\_NAME" -----

export JAVA\_HOME=/usr/lib/jvm/java-6-sun/ export CATALINA\_HOME=/var/lib/tomcat6 export AXIS\_HOME=/usr/local/axis export LIVEE\_HOME=/usr/local/livee export LIVEE\_JAR\_NAME=live-e-datamanager-0.9.14.jar export CLASSPATH=.:"\$AXIS\_HOME"/lib/axisant.jar:"\$AXIS\_HOME"/lib/axis.jar:"\$AXIS\_HOME"/lib/commons-discovery-0.2.jar:"\$AXIS\_HOME"/lib/axis.jar:"\$AXIS\_HOME"/lib/commons-discovery-0.2.jar:"\$AXIS\_HOME"/lib/commons-logging-1.0.4.jar:"\$AXIS\_HOME"/lib/jaxrpc.jar:"\$AXIS\_HOME"/lib/log4j-1.2.8.jar:"\$AXIS\_HOME"/lib/saaj.jar:"\$AXIS\_HOME"/lib/log4j-1.5.1.jar:"\$CATALINA\_HOME"/webapps/axis/WEB-INF/lib/activation.jar:"\$CATALINA\_HOME"/webapps/axis/WEB-INF/lib/xmlsec-1.4.3.jar:"\$CATALINA\_HOME"/webapps/axis/WEB-INF/lib/postgresql-8.4-702.jdbc4.jar:"\$LIVEE\_HOME"/lib/"\$LIVEE\_JAR\_NAME"

#### Import into Tomcat6

\$ sudo cp /etc/init.d/tomcat6 /etc/init.d/tomcat6.bak
\$ sudo vi /etc/init.d/tomcat6

Add the following line ./usr/local/livee/conf/env.vars into /etc/init.d/tomcat6 below the following two lines ./usr/lsb/init-functions (in row 42) ./etc/default/rcS (in row 45)

#### Import into terminals

\$ sudo cp /etc/profile /etc/profile.bak
\$ sudo vi /etc/profile

Add the following line ./usr/local/livee/conf/env.vars to /etc/profile (in row 3)

#### 1.2.3. Confirmation of the Configuration

Carry out this: \$ source /etc/profile

then, check the CLASSPATH variable: \$ echo \$CLASSPATH .:/usr/local/axis/lib/axis-ant.jar:/usr/local/axis/lib/axis.jar:/usr/local/axis/lib/commons-logging-1.0.4.jar:/usr/local/axis/lib/jaxrpc.jar:/usr/local/axis/lib/log4j-1.2.8.jar:/usr/local/axis/lib/saaj.jar:/usr/local/axis/lib/wsdl4j-1.5.1.jar:/var/lib/tomcat6/webapps/axis/WEB-INF/lib/activation.jar:/var/lib/tomcat6/webapps/axis/WEB-INF/lib/mail.jar:/var/lib/tomcat6/webapps/axis/WEB-INF/lib/xmlsec-1.4.3.jar:/var/lib/tomcat6/webapps/axis/WEB-INF/lib/postgresql-8.4-702.jdbc4.jar:/usr/local/livee/lib/live-e-datamanager-0.9.14.jar check the JAVA\_HOME variable: \$ echo \$JAVA\_HOME /usr/lib/jvm/java-6-sun/

check the LIVEE\_HOME variable: \$ echo \$LIVEE\_HOME /usr/local/livee

### 1.2.4. Live E! Database Creation

Create a database which works in the backend of Live E! service, and load the schema of Live E! database.

\$ sudo su postgres
postgres@ \$ createdb livee
postgres@ \$ cd /usr/local/livee/schema
postgres@ \$ psql livee -f live-e-datamanager-0.9.sql
.... Messages will be produced (check that no error messages are presented) ...
postgres@ \$ exit
\$

#### 1.2.5. Live E! component installation in Axis

Create a file link to include live-e-datamanager into Axis as follows:

\$ cd /var/lib/tomcat6/webapps/axis/WEB-INF/lib/

\$ sudo ln /usr/local/livee/lib/live-e-datamanager-0.9.14.jar live-e-datamanager.jar

#### **Restart Tomcat:**

\$ sudo /etc/init.d/tomcat6 restart

#### 1.2.6. Live E! service deployment on Axis web service

The services that should be deployed are different, depending on the mode (master/slave) of the server. Be sure to deploy the correct service.

#### If the server works as a master server:

\$ cd /usr/local/livee/conf/
\$ java org.apache.axis.client.AdminClient deploy\_masterLiveE.wsdd

#### If the server works as a slave server:

\$ cd /usr/local/livee/conf/

\$ java org.apache.axis.client.AdminClient deploy\_slaveLiveE.wsdd

#### 1.3. Live E! Server Configuration

Live E! server configuration is described in livee\_config.xml. This section only gives how to configure neighbor topology information. Live E! manages a server community, which is connected over the Internet by tree-structured topology. Each server must be included into the community (by an upper site) and also can include other servers into the community (as lower sites). This section shows the configuration of neighbor topology information that implements the architecture. For the detail of server configuration, see Appendix A.

The configuration file is written in XML, and the neighbor topology information is located at /c:liveeConfiguration/c:neighbor/c:topology/a:neighbor.

Here, xmlns:c="http://live-e.org/Configuration/2007/03/" xmlns:a="http://live-e.org/Administrator/2007/03/"

The naming rule of Live E! server node is very similar to that of domain name system(DNS). The root server is identified by dot(.) and each server just under the root has a country-code name basically: e.g., "jp." and "tw.". These servers have authority of operating their sub-trees and they can allocate names on their child servers on their own authority; e.g., "jp." server can allocate "hoge.jp." and "hogehoge.jp." to their child servers. These names and corresponding servers and organizations are called "site" in Live E!. Each site can setup redundant servers(Section 5).

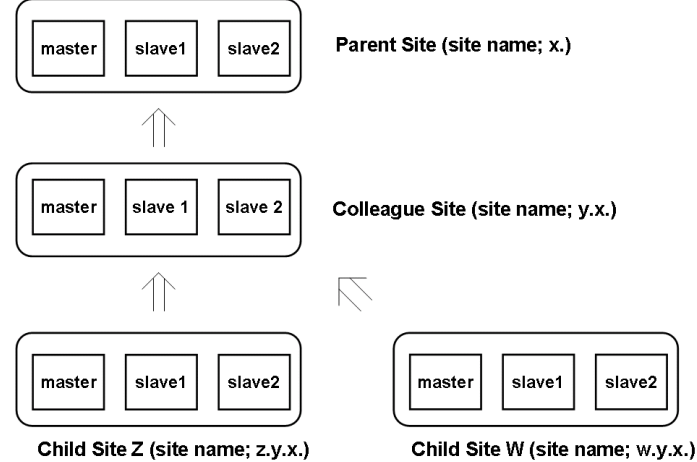

Figure 1: Neighbor Topology Example for site "y.x."

The configuration of neighbor topology information for server "y.x." in figure 1 is shown in figure 2.

| <neighbor xmlns="http://live-e.org/Administrator/2007/03/"></neighbor>             |
|------------------------------------------------------------------------------------|
| <site name="x." type="parent"></site>                                              |
| <server name="Admin200703" url="http://master/axis/services/Admin200703"></server> |
| <server name="Admin200703" url="http://slave1/axis/services/Admin200703"></server> |
| <server name="Admin200703" url="http://slave2/axis/services/Admin200703"></server> |
|                                                                                    |
| <site name="y.x." type="colleague"></site>                                         |
| <server name="Admin200703" url="http://master/axis/services/Admin200703"></server> |
| <server name="Admin200703" url="http://slave1/axis/services/Admin200703"></server> |
| <server name="Admin200703" url="http://slave2/axis/services/Admin200703"></server> |
|                                                                                    |
| <site name="z.y.x." type="child"></site>                                           |
| <server name="Admin200703" url="http://master/axis/services/Admin200703"></server> |
| <server name="Admin200703" url="http://slave1/axis/services/Admin200703"></server> |
| <server name="Admin200703" url="http://slave2/axis/services/Admin200703"></server> |
|                                                                                    |
| <site name="w.y.x." type="child"></site>                                           |
| <server name="Admin200703" url="http://master/axis/services/Admin200703"></server> |
| <server name="Admin200703" url="http://slave1/axis/services/Admin200703"></server> |
| <server name="Admin200703" url="http://slave2/axis/services/Admin200703"></server> |
|                                                                                    |
|                                                                                    |

Figure 2: Configuration of Neighbor Topology in "y.x."

Practically, when the server tree is constructed as in figure 3, the configurations at "fr." and "fire04.fr." can be set as figure 4 and figure 5 respectively.

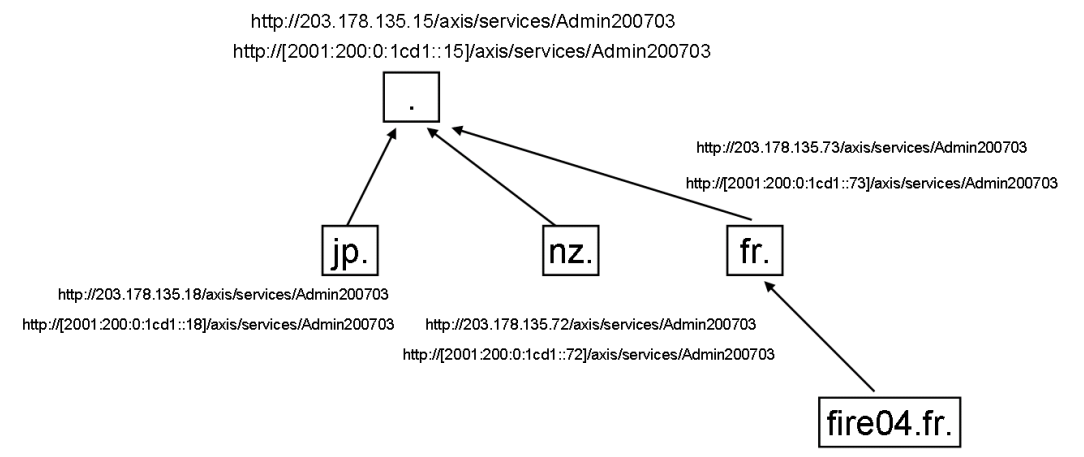

http://163.221.167.124/axis/services/Admin200703

#### Figure 3: Example of a practical server tree

| <neighbor xmlns="http://live-e.org/Administrator/2007/03/"></neighbor>                                       |
|----------------------------------------------------------------------------------------------------|
| <site name="." type="parent"></site>                                                                         |
| <pre><server name="Admin200703" url="http://[2001:200:0:1cd1::15]/axis/services/Admin200703"></server></pre> |
| <pre><server name="Admin200703" url="http://203.178.135.15/axis/services/Admin200703"></server></pre>        |
|                                                                                                    |
| <site name="fr." type="colleague"></site>                                                                    |
| <pre><server name="Admin200703" url="http://[2001:200:0:1cd1::73]/axis/services/Admin200703"></server></pre> |
| <server name="Admin200703" url="http://203.178.135.73/axis/services/Admin200703"></server>                   |
|                                                                                                    |
| <site name="fire04.fr." type="child"></site>                                                                 |
| <pre><server name="Admin200703" url="http://163.221.167.124/axis/services/Admin200703"></server></pre>       |
|                                                                                                    |
|                                                                                                    |

#### Figure 4: Neighbor Topology Configuration at "fr."

```
<neighbor xmlns="http://live-e.org/Administrator/2007/03/">
<site type="parent" name="fr.">
<site type="admin200703" url="http://[2001:200:0:1cd1::73]/axis/services/Admin200703" />
<server name="Admin200703" url="http://203.178.135.73/axis/services/Admin200703" />
</site>
<site type="colleague" name="fire04.fr.">
<server name="Admin200703" url="http://163.221.167.124/axis/services/Admin200703" />
</site>
<site type="colleague" name="fire04.fr.">
<server name="Admin200703" url="http://163.221.167.124/axis/services/Admin200703" />
</site>
</site>
```

Figure 5: Neighbor Topology Configuration at "fire04.fr."

#### After the configuration, start "Administrator"

- \$ sudo chmod 755 /usr/local/livee/bin/administrator.sh
- $\$  . /usr/local/livee/bin/administrator.sh start

#### **Restart Tomcat**

\$ sudo /etc/init.d/tomcat6 restart

#### 2.4. Server Test (Running Status)

\$ java org.livee.test.TestAdmin200703

This command gives server status in XML format. Check that it does not give any error message.

#### 2.5. Server Log

Server log will be put in /usr/local/livee/log/

- live-e.log --- Normal Log
- live-e-warning.log --- Warning Message
- live-e-error.log --- Error Message

Check live-e-warning.log and live-e-error.log to confirm that it is working properly. Any questions are welcomed at live-e[at]mri.co.jp. These server log messages can be transferred by e-mail, see Section 3.3.

#### 2.6. Set Automatic Activation

Create the following Symbolic links. /etc/init.d/livee -> /usr/local/livee/bin/administrator.sh /etc/rc2.d/S92livee -> /etc/init.d/livee /etc/rc3.d/S92livee -> /etc/init.d/livee /etc/rc4.d/S92livee -> /etc/init.d/livee /etc/rc5.d/S92livee -> /etc/init.d/livee

\$ sudo su # ln -s /usr/local/livee/bin/administrator.sh /etc/init.d/livee
# ln -s ../init.d/livee /etc/rc2.d/S92livee

# ln -s ../init.d/livee /etc/rc3.d/S92livee

# ln -s ../init.d/livee /etc/rc4.d/S92livee

# ln -s ../init.d/livee /etc/rc5.d/S92livee

Edit "administrator.sh" # vi /usr/local/livee/bin/administrator.sh the line before "case", input the following one line.

. /usr/local/livee/conf/env.vars

Reboot the machine, and confirm to activate automatically. \$ ps auxwww | grep Administrator if there is a term "java org.livee.data.command.Administrator", the activation success.

# Section 3: Server Operation

### **3.1. Sensor Registration**

Live E! server operators must authorize sensors with their authority. This authorization can be performed by sensor accounting: i.e., sensor registration and sensor authentication. Live E! server system has a sensor accounting command to achieve that account-based authorization.

#### 3.1.1. Sensor ID Format

#### $\Box$ . Combined Sensor ID

Live E! defines "combined sensor" as a packaged sensor of multiple sensors (e.g., temperature sensor and humidity sensor). Each combined sensor must have globally-unique ID. Live E! defines ID format that enables the global-uniqueness as follows:

CombinedSensorID ::= FQDN of the organization "/" sensorModel "/" free-format "/"

For example, a combined sensor ID of the sensor deployed at the room B206 of "Nara Institute of Science and Technology (NAIST)", which sensor model is WM918, can be: live-e.naist.jp/WM918/B206/ (FQDN of the organization / sensorModel / free-format /)

Note: Combined sensor ID must be ended with slash (/).

#### □. Element Sensor ID

This ID should be allocated on every elemental sensor that can work as an independent sensor. The format should be:

ElementSensorID ::= CombinedSensorID sensorType

The current approved sensor types are listed here:

- Temperature
- Humidity
- RainFall
- DayRainFall
- WindDir
- WindSpeed
- Illuminance

For example, the element sensor ID for "temperature" sensor of live-e.naist.jp/WM918/B206/ is: live-e.naist.jp/WM918/B206/Temperature

Note: element ID must NOT be ended with slash (/).

#### 3.1.2. Sensor Accounting

To make an account for a new sensor, login to the server and use "Authorization" command as follows:

\$ java org.livee.data.command.Authorization add -i hongo.wide.ad.jp/WM918/elab/ -p 00000000 -o "Hideya Ochiai" -m jo2lxq@hongo.wide.ad.jp

"add" means new sensor registration, -i specifies the combined sensor ID, -p specifies password, -o specifies owner name of the sensor, and -m specifies mail address of the sensor owner. For the detail of the command, see Appendix B.

#### 3.1.3. Sensor Profile Registration

After accounting a sensor, profile of the sensor must be registered to the server by "ProfileManager" command or any other profile registration tools. A sensor profile gives additional information to its sensor: e.g., geographical address, vendor name, latitude and longitude. Sensor profile is also used for indexing sensor for applications. For profile format, see Appendix C.

ProfileManager command: \$ java org.livee.data.command.ProfileManager set -f FILEPATH -p 00000000

The template file is extracted at: \$LIVEE\_HOME/sample/profile\_template.xml

Profile management service is also provided by a web service. For the detail of the service, see Appendix D.

Note: SensorRegisterDX can register sensor profile via the Web service. This software is available at <a href="http://live-e.naist.jp/SensorRegisterDX/">http://live-e.naist.jp/SensorRegisterDX/</a>

#### 3.1.4. Sensor Data Upload

Sensor data uploading service is provided by a web service (DataUpload200703). All the sensors must use this service to publish its observed sensor data.

The web service (DataUpload200703) has the following three remote methods for several upload granularities. See also Appendix E.

String uploadElement(String data) String uploadCombined(String data) String uploadCollection(String data)

Armadillo sensor hosts for WM918 / WXT510 which use the web service are available at <a href="http://live-e.hongo.wide.ad.jp/DataUpload200703/">http://live-e.hongo.wide.ad.jp/DataUpload200703/</a>

#### **3.2. Local Data Retrieval**

\$ java org.livee.data.command.LocalDataRetriever Usage: java org.livee.data.command.LocalDataRetriever COMMAND [OPTIONS] COMMAND:= getProfileSchema | getLatestDataAll

| getLatestData | getDataHourlyAggregated

 $get Data Daily Aggregated \ | \ get Data Monthly Aggregated$ 

| getProfileAll | getProfile

OPTIONS:=(OPTION)\* | e

OPTION:= -i ID | -s START\_TIMESTAMP | -e END\_TIMESTAMP | -1 LOCALE | -tz TIMEZONE

\$ java org.livee.data.command.CSVArchiver Usage: java org.livee.data.command.CSVArchiver ID [OPTIONS] OPTIONS:=(OPTION)\* | e OPTION:= -s START TIMESTAMP | -e END TIMESTAMP

### 3.3. Logging and Message Notification

Server log will be put in /usr/local/livee/log/

- live-e.log --- Normal Log
- live-e-warning.log --- Warning Message
- live-e-error.log --- Error Message

These messages can be transferred by e-mail. Figure 6 shows logging system configuration. The configuration is written at /liveeConfiguration/logging in the configuration file (livee config.xml).

| <logging></logging>             |
|---------------------------------|
| <smtpserver></smtpserver>       |
| <normal></normal>               |
| <mail></mail>                   |
| <file>live-e.log</file>         |
|                                 |
| <warning></warning>             |
| <mail></mail>                   |
| <file>live-e-warning.log</file> |
|                                 |
| <error></error>                 |
| <mail></mail>                   |
| <file>live-e-error.log</file>   |
|                                 |
|                                 |

Figure 6: Logging System Configuration

To receive messages by e-mail, specify SMTP server in "smtpServer" and mail addresses in "mail" XML nodes. Then, restart "Administrator" and "Tomcat".

#### Section 4: Global Sensor Search and Data Retrieval

Server installation and joining in the global Live E! server network enables to search and retrieve sensor data from the global community. Live E! server provides search and retrieval service interface by a web service (GlobalDataProvider200703). This service provides the following functionalities.

- Profile Schema Retrieval
- Sensor Profile Retrieval
- Sensor Data Retrieval
- Language Locale Selection
- Time Zone Selection
- Geographical Region Selection
- Aggregated Values (e.g., Maximum, Minimum and Average)
- Server Search

Please also refer to Appendix F, which describes the detail of the service.

Server administrator can also search and retrieve sensor from the server console. \$ java org.livee.data.command.GlobalDataResolver

### Section 5: Redundant Services and Data for Robustness

Redundancy is necessary for improving service and data robustness. Live E! enables the redundancy with Master / Slave technique. Slave servers synchronizes their master server, and data search links, retrieval interfaces and data itself will be redundantly saved. An operational unit is called "site" in Live E!. Any sites can setup redundant servers in this way.

The following is the setting steps.

- 1. Slave server configuration
- 2. Service deployment
- 3. Binding with the Live E! server tree

#### 5.1. Slave Server Configuration

#### 5.1.1. Mode setting

In the configuration file(livee\_config.xml), alter

<mode>master</mode> with <mode>slave</mode>

#### 5.1.2. Master server setting

```
<slave>
<masterAdminURL><u>http://live-e2.hongo.wide.ad.jp/axis/services/Admin200703</u> </masterAdminURL>
•••
</slave>
```

Alter the underlined URL with your master's Admin200703 service URL.

#### 5.2. Service Deployment

Confirm the existence of live-e-datamanager-0.9.x.jar in WEB\_INF/lib/ directory in Axis on Tomcat, and deploy services for slave settings as follows: \$ cd /usr/local/livee \$ cd conf \$ java org.apache.axis.client.AdminClient deploy\_slaveLiveE.wsdd

Note: If master services are already deployed, \$ java org.apache.axis.client.AdminClient undeploy\_masterLiveE.wsdd \$ java org.apache.axis.client.AdminClient deploy\_slaveLiveE.wsdd

Then, reboot tomcat to enable.

#### 5.3. Binding with the Live E! server tree

The operator must have the parent site registered the redundant service list. In neighbor topology configuration, redundant services must be set at 'site type="colleague" as follows:

```
<site type="colleague" name="jp.">
<set type="colleague" name="jp.">
<set type="colleague" name="jp.">
<set type="colleague" name="jp.">
<set type="colleague" name="jp.">
<set type="colleague" name="jp.">
<set type="colleague" name="jp.">
<set type="colleague" name="jp.">
<set type="colleague" name="jp.">
<set type="colleague" name="jp.">
<set type="colleague" name="jp.">
<set type="colleague" name="jp.">
<set type="colleague" name="jp.">
<set type="colleague" name="jp.">
<set type="colleague" name="jp.">
<set type="colleague" name="jp.">
<set type="colleague" name="jp.">
<set type="colleague" name="jp.">
<set type="colleague" name="jp.">
<set type="colleague" name="jp.">
<set type="colleague" name="jp.">
<set type="colleague" name="jp.">
<set type="colleague" name="jp.">
<set type="colleague" name="jp.">
<set type="colleague" name="jp.">
</set type="colleague" name="jp.">
</set type="colleague" name="jp.">
</set type="colleague" name="jp.">
</set type="colleague" name="jp.">
</set type="colleague" name="jp.">
</set type="colleague" name="jp.">
</set type="colleague" name="jp.">
</set type="colleague" name="jp.">
</set type="colleague" name="jp."/>
</set type="colleague" name="jp."/>
</set type="colleague" name="jp."/>
</set type="colleague" name="jp."/>
</set type="colleague" name="jp."/>
</set type="colleague" name="colleague" name="coll
```

When a child site operator notifies their topology update, configure the topology information at the corresponding site 'type="child" name="xxx".

# Section 6: Sensor profile consistency management with schema

Live E! system has a single profile schema maintained by Live E! authority to improve sensor profile consistency and to index sensors using their profile. Live E! authority publishes the schema at the root server of the tree, and the schema will be automatically disseminated to all the server on down links of the tree. Using the schema, profiles are verified periodically or at the registration, and if mismatches are found, warning messages will be posted.

The following is the detail of the profile schema.

Structure

<profileSchema xmlns="http://live-e.org/Schema/2007/03/"> <schema name="location" class="combined" type="string" value=".\*" multilanguage="true" /> <schema name="latitude" class="combined|element" type="float" /> ... </profileSchema>

| Attribute     | Meaning                                                                                                    |  |
|---------------|----------------------------------------------------------------------------------------------------|--|
| name          | The name of the attribute in profile.                                                                                                    |  |
| class         | The layer of the attribute to appear in profile (regular expression).<br>collection combined sensor collection layer<br>combined combined sensor layer<br>element element sensor layer<br>value data layer                                                 |  |
| type          | The type of the attribute value in profile.<br>boolean, integer, float, time, string                                                                                                    |  |
| value         | The allowed values of the attribute (regular expression).                                                                                                    |  |
| multilanguage | Enable / Disable multilanguage extension<br>When multilanguage="true", this attribute can support multi-languages with the<br>following rule.<br>Language_Dependent_AttrName::= AttrName "_" LanguageCode<br>See Appendix G for the available LanguageCode |  |
|               | e.g.,) location_jpn, location_eng, location_tha, location_fre                                                                                                    |  |
| delegation    | Delegate to external application domain. (Reserved)                                                                                                    |  |
| description   | The semantics of the attribute. (Reserved)                                                                                                    |  |

Schema attributes and the meanings

# Section 7: Requirements for developing and deploying

#### new sensors

To develop a new sensor and to use it in Live E! environment;

- 1. Create a system that uploads data using the web service (DataUpload200703).
- 2. Apply new sensor information to Live E! authority

For the first requirement, a developer can download the tool from <a href="http://live-e.hongo.wide.ad.jp/DataUpload200703/">http://live-e.hongo.wide.ad.jp/DataUpload200703/</a>

For the second requirement, please contact to live-e[at]mri.co.jp with information about the new type of sensor: i.e., vendor, model, and measurement type. After a small discussion, sensorVendor, sensorModel, and sensorType will be approved and determined in Live E!.

# Appendix A: Configuration (livee\_config.xml) livee\_config.xml

| <li>veeConfiguration xmlns="http://live-e.org/Configuration/2007/03/"&gt;</li>                                                                                                    |  |
|----------------------------------------------------------------------------------------------------|--|
| <mode>master</mode><br><dbaccess>idbc:postgresal:livee</dbaccess>                                                                                                    |  |
| The second second second second second second second second second second second second second second second se                                                                                                    |  |
| <master></master>                                                                                                    |  |
| <start>2007-07-01T00:00:00.0000000+09:00</start>                                                                                                    |  |
| <interval>300</interval>                                                                                                    |  |
| <houraggregator></houraggregator>                                                                                                    |  |
| <pre><thcoldtimebase>minute</thcoldtimebase></pre> /0/0                                                                                                    |  |
|                                                                                                    |  |
| <dayaggregator></dayaggregator>                                                                                                    |  |
| <thresholdtimebase>dav</thresholdtimebase>                                                                                                    |  |
|                                                                                                    |  |
| <monthaggregator></monthaggregator>                                                                                                    |  |
| <thresholdtimebase>month</thresholdtimebase>                                                                                                    |  |
|                                                                                                    |  |
|                                                                                                    |  |
| <profileschemaloader></profileschemaloader>                                                                                                    |  |
| <interval>3600</interval>                                                                                                    |  |
|                                                                                                    |  |
| <childprofilemerger></childprofilemerger>                                                                                                    |  |
| <interval>3600</interval>                                                                                                    |  |
| <cache andity="" filme="" v="">/200</cache><br>                                                                                                    |  |
| · · · · · · · · · · · · · · · · · · ·                                                                                                    |  |
| <a "="" 03="" 2007="" administrator="" href="dataManagerProfileMerger&gt;interval&gt;_200&lt;/a&gt;&lt;/td&gt;&lt;td&gt;&lt;/td&gt;&lt;/tr&gt;&lt;tr&gt;&lt;td&gt;&lt;/dataManagerProfileMerger&gt;&lt;/td&gt;&lt;td&gt;&lt;/td&gt;&lt;/tr&gt;&lt;tr&gt;&lt;td&gt;(mar file Charalters)&lt;/td&gt;&lt;td&gt;&lt;/td&gt;&lt;/tr&gt;&lt;tr&gt;&lt;td&gt;&lt;profileCnecker&gt;&lt;br&gt;&lt;interval&gt;600&lt;/interval&gt;&lt;/pre&gt;&lt;/td&gt;&lt;td&gt;&lt;/td&gt;&lt;/tr&gt;&lt;tr&gt;&lt;td&gt;&lt;errOutputLevel&gt;warning&lt;/errOutputLevel&gt;&lt;/td&gt;&lt;td&gt;&lt;/td&gt;&lt;/tr&gt;&lt;tr&gt;&lt;td&gt;&lt;/profileChecker&gt;&lt;/td&gt;&lt;td&gt;&lt;/td&gt;&lt;/tr&gt;&lt;tr&gt;&lt;td&gt;&lt;sensorLivingChecker&gt;&lt;/td&gt;&lt;td&gt;&lt;/td&gt;&lt;/tr&gt;&lt;tr&gt;&lt;td&gt;&lt;interval&gt;3600&lt;/interval&gt;&lt;/td&gt;&lt;td&gt;&lt;/td&gt;&lt;/tr&gt;&lt;tr&gt;&lt;td&gt;&lt;thresholdTimeBase&gt;dav&lt;/thresholdTimeBase&gt;&lt;/td&gt;&lt;td&gt;&lt;/td&gt;&lt;/tr&gt;&lt;tr&gt;&lt;td&gt;&lt;errOutputLevel&gt;warning&lt;/errOutputLevel&gt;&lt;/td&gt;&lt;td&gt;&lt;/td&gt;&lt;/tr&gt;&lt;tr&gt;&lt;td&gt;&lt;/sensorLivingChecker&gt;&lt;/td&gt;&lt;td&gt;&lt;/td&gt;&lt;/tr&gt;&lt;tr&gt;&lt;td&gt;&lt;/master&gt;&lt;/td&gt;&lt;td&gt;&lt;/td&gt;&lt;/tr&gt;&lt;tr&gt;&lt;td&gt;&lt;&lt;li&gt;ve&gt;&lt;/td&gt;&lt;td&gt;&lt;/td&gt;&lt;/tr&gt;&lt;tr&gt;&lt;td&gt;&lt;pre&gt;&lt;masterAdminURL&gt;http://live-e2.hongo.wide.ad.jp/axis/services/Admin200703&lt;/masterAdminURL&gt;&lt;/pre&gt;&lt;/td&gt;&lt;td&gt;&lt;/td&gt;&lt;/tr&gt;&lt;tr&gt;&lt;td&gt;&lt;copyAdmin&gt;&lt;/td&gt;&lt;td&gt;&lt;/td&gt;&lt;/tr&gt;&lt;tr&gt;&lt;td&gt;&lt;interval&gt;600&lt;/interval&gt;&lt;br&gt;&lt;/convAdmin&gt;&lt;/td&gt;&lt;td&gt;&lt;/td&gt;&lt;/tr&gt;&lt;tr&gt;&lt;td&gt;&lt;copyDataManager&gt;&lt;/td&gt;&lt;td&gt;&lt;/td&gt;&lt;/tr&gt;&lt;tr&gt;&lt;td&gt;&lt;masterURL&gt;http://live-e2.hongo.wide.ad.jp/axis/services/DataManagerReplication200703&lt;/masterURL&gt;&lt;/td&gt;&lt;td&gt;&lt;/td&gt;&lt;/tr&gt;&lt;tr&gt;&lt;td&gt;&lt;latestDataOpdate&gt;&lt;/td&gt;&lt;td&gt;&lt;/td&gt;&lt;/tr&gt;&lt;tr&gt;&lt;td&gt;&lt;/li&gt; &lt;li&gt;&lt;/li&gt; &lt;li&gt;&lt;/li&gt;&lt;/td&gt;&lt;td&gt;&lt;/td&gt;&lt;/tr&gt;&lt;tr&gt;&lt;td&gt;&lt;pre&gt;&lt;pre&gt;&lt;pre&gt;catatty 2007_07_01_T00.00.00_0000000_00.00.00.c/startty&lt;/pre&gt;&lt;/td&gt;&lt;td&gt;&lt;/td&gt;&lt;/tr&gt;&lt;tr&gt;&lt;td&gt;&lt;start&gt;2007-07-01100:00:00:000000+09:00&lt;/start&gt;&lt;br&gt;&lt;interval&gt;300&lt;/interval&gt;&lt;/td&gt;&lt;td&gt;&lt;/td&gt;&lt;/tr&gt;&lt;tr&gt;&lt;td&gt;&lt;thresholdTime&gt;600&lt;/thresholdTime&gt;&lt;/td&gt;&lt;td&gt;&lt;/td&gt;&lt;/tr&gt;&lt;tr&gt;&lt;td&gt;&lt;thresholdTimeBase&gt;second&lt;/thresholdTimeBase&gt;&lt;/td&gt;&lt;td&gt;&lt;/td&gt;&lt;/tr&gt;&lt;tr&gt;&lt;td&gt;&lt;pre&gt;&lt;scopeTimeBase&gt;second&lt;/scopeTimeBase&gt;&lt;/pre&gt;&lt;/td&gt;&lt;td&gt;&lt;/td&gt;&lt;/tr&gt;&lt;tr&gt;&lt;td&gt;&lt;/profileUpdate&gt;&lt;/td&gt;&lt;td&gt;&lt;/td&gt;&lt;/tr&gt;&lt;tr&gt;&lt;td&gt;&lt;archiveDataUpdate&gt;&lt;br&gt;&lt;start&gt;2007-07-01T00:00:00:000000+09:00&lt;/start&gt;&lt;/td&gt;&lt;td&gt;&lt;/td&gt;&lt;/tr&gt;&lt;tr&gt;&lt;td&gt;&lt;interval&gt;300&lt;/interval&gt;&lt;/td&gt;&lt;td&gt;&lt;/td&gt;&lt;/tr&gt;&lt;tr&gt;&lt;td&gt;&lt;pre&gt;&lt;thresholdTime&gt;600&lt;/thresholdTime&gt; &lt;thresholdTimePaga&gt;gagad&lt;/thresholdTimePaga&gt;&lt;/pre&gt;&lt;/td&gt;&lt;td&gt;&lt;/td&gt;&lt;/tr&gt;&lt;tr&gt;&lt;td&gt;&lt;ul&gt;     &lt;li&gt;&lt;ul&gt;         &lt;li&gt;&lt;ul&gt;             &lt;li&gt;&lt;ul&gt;                       &lt;li&gt;&lt;ul&gt;                       &lt;li&gt;&lt;ul&gt;                           &lt;li&gt;&lt;ul&gt;                              &lt;li&gt;&lt;ul&gt;                                &lt;li&gt;&lt;ul&gt;&lt;/td&gt;&lt;td&gt;&lt;/td&gt;&lt;/tr&gt;&lt;tr&gt;&lt;td&gt;&lt;scopeTimeBase&gt;second&lt;/scopeTimeBase&gt;&lt;/td&gt;&lt;td&gt;&lt;/td&gt;&lt;/tr&gt;&lt;tr&gt;&lt;td&gt;&lt;/archiveDataUpdate&gt;&lt;/td&gt;&lt;td&gt;&lt;/td&gt;&lt;/tr&gt;&lt;tr&gt;&lt;td&gt;&lt;/slave&gt;&lt;/td&gt;&lt;td&gt;&lt;/td&gt;&lt;/tr&gt;&lt;tr&gt;&lt;td&gt;&lt;/td&gt;&lt;td&gt;&lt;/td&gt;&lt;/tr&gt;&lt;tr&gt;&lt;td&gt;&lt;neigndor&gt;&lt;br&gt;&lt;topology&gt;&lt;/td&gt;&lt;td&gt;&lt;/td&gt;&lt;/tr&gt;&lt;tr&gt;&lt;td&gt;&lt;neighbor xmlns=" http:="" live-e.org=""></a> |  |

## **Appendix B: Sensor Administration Command**

Use "Authorization" command to register / leave sensors. \$ java org.livee.data.command.Authorization Usage: java org.livee.data.command.Authorization COMMAND [OPTIONS] COMMAND ::= list|add|update|close|restore OPTIONS ::= (OPTION)\* | ε OPTION ::= -i ID| -p PASSWORD | -o OWNER\_NAME | -m OWNER\_MAIL\_ADDRESS

Five sub commands are provided.

- list (list the registered sensors)

- add (new sensor registration)

- Required: ID, Password, OwnerName, OwnerMailAddress

- update (sensor entity update including the password)

- Required: ID; Optional: Password, OwnerName, OwnerMailAddress

- close (stop and leave the sensor from the external link)

- Required: ID

- restore

- Required: ID

Appendix C: Sensor Profile Format Sensor profile that should be registered by console command or web service must be formatted as follows: .... 

| <pre></pre> // version=~1.0~ encoding=~UTF-8~ ?>                                                              |
|----------------------------------------------------------------------------------------------------|
| <pre>&lt;sensorGroup authorization='MDAwMDAwMDA=" class="combined" address_eng="ikoma-city;&lt;/pre&gt;</pre> |
| nara, Japan" address_jpn="奈良県生駒市" id="live-e.naist.jp/WM918/B206/" latitude="34.7319"                         |
| longitude="135.7339" location_eng="NARA INSTITUTE OF SCIENCE AND TECHNOLOGY"                                  |
| location_jpn="奈良先端科学技術大学院大学" xmlns="http://live-e.org/DataType/2007/03/">                                     |
| <sensor id="live-e.naist.jp/WM918/B206/Temperature" sensortype="Temperature"></sensor>                        |
| <sensor id="live-e.naist.jp/WM918/B206/Humidity" sensortype="Humidity"></sensor>                              |
| <sensor id="live-e.naist.jp/WM918/B206/Pressure" sensortype="Pressure"></sensor>                              |
| <sensor id="live-e.naist.jp/WM918/B206/WindDir" sensortype="WindDir"></sensor>                                |
| <sensor id="live-e.naist.jp/WM918/B206/WindSpeed" sensortype="WindSpeed"></sensor>                            |
| <sensor id="live-e.naist.jp/WM918/B206/RainFall" sensortype="RainFall"></sensor>                              |
|                                                                                                    |

The sensor access password must be encoded into BASE64 and put on authorization attribute. Other attributes (not listed here) is defined by profile schema, see Section 6.

## **Appendix D: Profile Management Service**

Live E! web service for sensor profile registration and modification.

#### Web Service: ProfileManagement200703

String getAvailableLocales(); String getProfileSchema(); String getProfileAll(String tz,String lang); String getProfile(String id); String setProfile(String data); String updatePassword(String id, String old\_pass, String new\_pass);

#### String getAvailableLocales();

This method gives the list of available language locales.

#### String getProfileSchema();

This method gives the system profile schema (see Section 6).

#### String getProfileAll(String tz,String lang);

This method gives the whole sensor profile registered in the server with time zone(tz) and in language (lang). This method can be used for obtaining registered sensor list.

#### String getProfile(String id);

This method retrieves a registered sensor profile specified by "id". The retrieved profile format differs from that of DataProvider200703 in that this method gives multi-language profile at the same time (Appendix C). Users can use this method for modifying and updating sensor profile with setProfile method.

#### String setProfile(String profile);

This method registeres sensor profile formatted as in Appendix C.

#### String updatePassword(String id,String old\_passwd,String new\_passwd);

This method can be used for updating sensor access password. "old\_passwd" and "new\_password" must be encoded in BASE64.

## **Appendix E: Sensor Data Upload Service**

Live E! web service for uploading sensor data to the server.

#### Web Service: DataUpload200703

String uploadElement(String data) String uploadCombined(String data) String uploadCollection(String data)

#### String uploadElement(String xml)

This method is provided for uploading data by sensor element. Multiple values are allowed. Sensor access password must be encoded in BASE64.

<?xml version="1.0" encoding="UTF-8" ?>

<sensor id="live-e.naist.jp/WM918/Temperature" authorization="MDAwMDAwMDA=" xmlns="http://live-</pre>

e.org/DataType/2007/03/">

<value time="2007-06-27T00:00:00.0000000+09:00">25.6</value>

<value time="2007-06-27T00:10:00.0000000+09:00">25.5</value>

</sensor>

#### String uploadCombined(String xml)

This method is provided for uploading data by sensor unit (combined sensor). Multiple values are allowed. Sensor access password must be encoded in BASE64.

```
?xml version="1.0" encoding="UTF-8" ?>
  (sensorGroup authorization="MDAwMDAwMDA=" class="combined" id="live-e.naist.jp/WM918/B206/" xmlns="http://live-
//live-e.naist.jp/WM918/B206/" xmlns="http://live-e.naist.jp/WM918/B206/" xmlns="http://live-e.naist.jp/W1918/B206/" xmlns="http://live-e.naist.jp/W1918/B206/" xmlns="http://live-e.naist.jp/W1918/" xmlns="http://live-e.naist.jp/W1918/" xmlns="http://live-e.naist.jp/W1918/" xmlns="http://live-e.naist.jp/W1918/" xmlns="http://live-e.naist.jp/W1918/" xmlns="http://live-e.naist.jp/W1918/" xmlns="http://live-e.naist.jp/W1918/" xmlns="http://live-e.naist.jp/W1918/" xmlns="http://live-e.naist.jp/W1918/" xmlns="http://live-e.naist.jp/W1918/" xmlns="http://live-e.naist.jp/W1918/"</http://live-e.naist.jp/W1918/" xmlns="http://live-e.naist.jp/W1918/" xmlns="http://live-e.naist.jp/W1918/" xmlns="http://live-e.naist.jp/W1918/" xmlns="http://live-e.naist.jp/W1918/" xmlns="http://live-e.naist.jp/W1918/" xmlns="http:/
e.org/DataType/2007/03/">
   <sensor id="live-e.naist.jp/WM918/B206/Temperature">
         <value time="2007-06-27T00:00:00.0000000+09:00">25.5</value>
        <value time="2007-06-27T00:10:00.0000000+09:00">25.3</value>
    </sensor>
    <sensor id="live-e.naist.jp/WM918/B206/Humidity">
        <value time="2007-06-27T00:00:00.0000000+09:00">56.5</value>
        <value time="2007-06-27T00:10:00.0000000+09:00">56.8</value>
    </sensor>
    <sensor id="live-e.naist.jp/WM918/B206/Pressure" >
        <value time="2007-06-27T00:00:00.0000000+09:00">1003</value>
         <value time="2007-06-27T00:10:00.0000000+09:00">1006</value>
    </sensor>
    <sensor id="live-e.naist.jp/WM918/B206/WindDir">
        <value time="2007-06-27T00:00:00.000000+09:00">352</value>
        <value time="2007-06-27T00:00:20.0000000+09:00">132</value>
     </sensor>
    <sensor id="live-e.naist.jp/WM918/B206/WindSpeed" >
        <value time="2007-06-27T00:00:00.0000000+09:00">2.4</value>
        <value time="2007-06-27T00:00:20.0000000+09:00">3.5</value>
    </sensor>
    <sensor id="live-e.naist.jp/WM918/B206/RainFall">
        <value time="2007-06-27T00:00:00.0000000+09:00">0.0</value>
         <value time="2007-06-27T00:10:00.0000000+09:00">1.0</value>
    </sensor>
 </sensorGroup>
```

#### String uploadCollection(String xml)

This method is provided for uploading multiple combined sensor data at the same time in a transaction. Sensor access passwords must be encoded in BASE64 and must be put on each sensor field.

```
<?xml version="1.0" encoding="UTF-8" ?>
<sensorGroup class="collection" xmlns="http://live-e.org/DataType/2007/03/">
<sensorGroup authorization="MDAwMDAwMDA=" class="combined" id="live-e.naist.jp/WM918/B206/" >
...
</sensorGroup>
<sensorGroup authorization="MDAwMDAwMDA=" class="combined" id="hongo.wide.ad.jp/WM918/elab/" >
...
</sensorGroup>
<sensorGroup authorization="MDAwMDAwMDA=" class="combined" id="hongo.wide.ad.jp/WM918/elab/" >
...
</sensorGroup>
<sensorGroup authorization="MDAwMDAwMDA=" class="combined" id="hongo.wide.ad.jp/WM918/elab/" >
...
</sensorGroup>
<sensorGroup>
<sensorGroup>
<sensorGroup>
</sensorGroup>
</sensorGroup>
</sensorGroup>
</sensorGroup>
</sensorGroup>
</sensorGroup>
</sensorGroup>
</sensorGroup>
</sensorGroup>
</sensorGroup>
</sensorGroup>
</sensorGroup>
</sensorGroup>
</sensorGroup>
</sensorGroup>
</sensorGroup>
</sensorGroup>
</sensorGroup>
</sensorGroup>
</sensorGroup>
</sensorGroup>
</sensorGroup>
</sensorGroup>
</sensorGroup>
</sensorGroup>
</sensorGroup>
</sensorGroup>
</sensorGroup>
</sensorGroup>
</sensorGroup>
</sensorGroup>
</sensorGroup>
</sensorGroup>
</sensorGroup>
</sensorGroup>
</sensorGroup>
</sensorGroup>
</sensorGroup>
</sensorGroup>
</sensorGroup>
</sensorGroup>
</sensorGroup>
</sensorGroup>
</sensorGroup>
</sensorGroup>
</sensorGroup>
</sensorGroup>
</sensorGroup>
</sensorGroup>
</sensorGroup>
</sensorGroup>
</sensorGroup>
</sensorGroup>
</sensorGroup>
</sensorGroup>
</sensorGroup>
</sensorGroup>
</sensorGroup>
</sensorGroup>
</sensorGroup>
</sensorGroup>
</sensorGroup>
</sensorGroup>
</sensorGroup>
</sensorGroup>
</sensorGroup>
</sensorGroup>
</sensorGroup>
</sensorGroup>
</sensorGroup>
</sensorGroup>
</sensorGroup>
</sensorGroup>
</sensorGroup>
</sensorGroup>
</sensorGroup>
</sensorGroup>
</sensorGroup>
</sensorGroup>
</sensorGroup>
</sensorGroup>
</sensorGroup>
</sensorGroup>
</sensorGroup>
</sensorGroup>
</sensorGroup>
</sensorGroup>
</sensorGroup>
</sensorGroup>
</sensorGroup>
</sensorGroup>
</sensorGroup>
</sensorGroup>
</sensorGroup>
</sensorGroup>
</
```

# **Appendix F: Global Sensor Data Search/Retrieval**

Live E! web service for searching and retrieving sensor data in the global Live E! network.

#### Web Service: GlobalDataProvider200703

String getProfileSchema() String getProfileAll(String tz,String lang) String getProfileAll(String tz,String lang) String getProfileByAreaRect(double north,double south,double east,double west, String tz,String lang); String getArchiveProfile(String id,String start,String end,String tz,String lang) String getLatestDataAll(String tz,String lang) String getLatestDataAll(String id,String tz,String lang) String getLatestDataAll(String id,String tz,String lang) String getLatestDataByAreaRect(double north,double south,double east,double west,String tz,String lang); String getLatestDataByAreaRect(double north,double south,double east,double west,String tz,String lang) String getDataHourlyAggregated(String id,String start,String end,String tz,String lang) String getDataDataJyAggregated(String id,String start,String end,String tz,String lang) String getDataMonthlyAggregated(String id,String start,String end,String tz,String lang) String setChataMonthlyAggregated(String id,String start,String end,String tz,String lang) String setChataMonthlyAggregated(String id,String start,String end,String tz,String lang) String setDataMonthlyAggregated(String id,String start,String end,String tz,String lang)

#### String getProfileSchema();

This method gives the system sensor profile, see Section 6.

#### String getProfileAll(String tz,String lang);

This method gives all the sensor profile globally with time zone (tz) in language (lang).

```
<sensorGroup class="collection" xmlns="http://live-e.org/DataType/2007/03/">
<sensorGroup class="combined" id="hongo.wide.ad.jp/WM918/elab/" latitude="35.65"
longitude="139.345" location="江崎研究室" sensorVendor="AmbientWeather"
sensorModel="WM918" · · · >
    <sensor id="hongo.wide.ad.jp/WM918/elab/Temperature" sensorType="Temperature" />
    <sensor id="hongo.wide.ad.jp/WM918/elab/Humidity" sensorType="Humidity" />
    <sensor id="hongo.wide.ad.jp/WM918/elab/Pressure" sensorType="Pressure" />
    <sensor id="hongo.wide.ad.jp/WM918/elab/Pressure" sensorType="Pressure" />
    <sensor id="hongo.wide.ad.jp/WM918/elab/Pressure" sensorType="Pressure" />
    <sensor id="hongo.wide.ad.jp/WM918/elab/Pressure" sensorType="Pressure" />
    <sensor id="hongo.wide.ad.jp/WM918/elab/Pressure" sensorType="Pressure" />
    <sensor id="hongo.wide.ad.jp/WM918/elab/Pressure" sensorType="Pressure" />
    <sensor id="hongo.wide.ad.jp/WM918/elab/Pressure" sensorType="Pressure" />
    <sensor id="hongo.wide.ad.jp/WM918/elab/Pressure" sensorType="Pressure" />
    <sensor id="hongo.wide.ad.jp/WM918/elab/Pressure" sensorType="Pressure" />
    <sensor id="hongo.wide.ad.jp/WM918/elab/Pressure" sensorType="Pressure" />
    <sensorGroup>
```

E.g., getProfileAll("JST","Japanese");

#### String getProfile(String id,String tz,String lang);

This method retrieves and gives specified sensor profile by "id" with time zone(tz) in language (lang).

```
<sensorGroup class="combined" id="hongo.wide.ad.jp/WM918/elab/" latitude="35.65"
longitude="139.345" location="Esaki Laboratory" sensorVendor="AmbientWeather"
sensorModel="WM918" ・・ xmlns="http://live-e.org/DataType/2007/03/" >
<sensor id="hongo.wide.ad.jp/WM918/elab/Temperature" sensorType="Temperature" />
<sensor id="hongo.wide.ad.jp/WM918/elab/Humidity" sensorType="Humidity" />
<sensor id="hongo.wide.ad.jp/WM918/elab/Pressure" sensorType="Pressure" />
<sensor id="hongo.wide.ad.jp/WM918/elab/Pressure" sensorType="Pressure" />
<sensor id="hongo.wide.ad.jp/WM918/elab/Pressure" sensorType="Pressure" />
<sensor od編り返し・・・
</sensorGroup>
```

E.g., getProfile("hongo.wide.ad.jp/WM918/elab/","JST","English");

#### String getProfileByAreaRect(double north,double south,double east,double west, String tz,String lang);

This method retrieves sensor profile with geographical region specification [south,north]x[west,east]. North Pole: +90, South Pole: -90, 180°E: +180, and 180°W: -180.

#### String getArchiveProfile(String id, String start, String end, String tz, String lang)

This method retrieves sensor profile update logs with time specification[start,end]. "start" and "end" must be formatted with W3CTimestamp expression.

```
<sensorGroup class="collection" xmlns="http://live-e.org/DataType/2007/03/">
 <sensorGroup class="combined"
                created="2007-07-25T00:52:55.00000000+09:00"
                expired="2007-07-25T06:09:59.00000000+09:00"
                id="hongo.wide.ad.jp/WM918/elab/" latitude="35.65" longitude="139.345"
                location="江崎研究室"
                sensorVendor="AmbientWeather" sensorModel="WM918" · · · >
   <sensor created="2007-07-25T00:52:55.00000000+09:00"
            expired="2007-07-25T06:09:59.00000000+09:00"
            id="hongo.wide.ad.jp/WM918/elab/Temperature" sensorType="Temperature" />
    • • • sensor • • •
 </sensorGroup>
 <sensorGroup class="combined"
                created="2007-07-25T06:09:59.00000000+09:00"
                expired="2007-07-30T06:30:58.00000000+09:00"
                id="hongo.wide.ad.jp/WM918/elab/" latitude="35.65" longitude="139.345"
                location="江崎研究室(工学部 2 号館)" sensorVendor="AmbientWeather"
                sensorModel="WM918" · · · >
   <sensor created="2007-07-25T06:09:59.00000000+09:00"
            expired="2007-07-30T06:30:58.00000000+09:00"
            id="hongo.wide.ad.jp/WM918/elab/Temperature" sensorType="Temperature" />
    • • • sensor • • •
 </sensorGroup>
  • • • sensorGroup class="combined" • • •
</sensorGroup>
```

E.g., getArchiveProfile("hongo.wide.ad.jp/WM918/elab/", "2007-01-01T00:00:00.0000000+09:00", "2007-08-01T00:00:00.0000000+09:00", "JST","Japanese")

#### String getLatestDataAll(String tz,String lang)

This method gives all the latest sensor data with time zone (tz) in language (lang).

```
<sensorGroup class="collection" xmlns="http://live-e.org/DataType/2007/03/">
<sensorGroup class="combined" id="hongo.wide.ad.jp/WM918/elab/" latitude="35.65"
longitude="139.345" location="江崎研究室" sensorVendor="AmbientWeather"
sensorModel="WM918" • • • >
        <sensor id="hongo.wide.ad.jp/WM918/elab/Temperature" sensorType="Temperature">
        <sensor id="hongo.wide.ad.jp/WM918/elab/Temperature" sensorType="Temperature">
        <sensor id="hongo.wide.ad.jp/WM918/elab/Temperature" sensorType="Temperature">
        <sensor id="hongo.wide.ad.jp/WM918/elab/Temperature" sensorType="Temperature">
        <sensor id="hongo.wide.ad.jp/WM918/elab/Temperature" sensorType="Temperature">
        <sensor id="hongo.wide.ad.jp/WM918/elab/Temperature" sensorType="Temperature">
        <sensor id="hongo.wide.ad.jp/WM918/elab/Temperature" sensorType="Temperature">
        <sensor id="hongo.wide.ad.jp/WM918/elab/Temperature" sensorType="Temperature">
        <sensor id="hongo.wide.ad.jp/WM918/elab/Humidity" sensorType="Temperature">
        <sensor id="hongo.wide.ad.jp/WM918/elab/Humidity" sensorType="Humidity">
        <sensor id="hongo.wide.ad.jp/WM918/elab/Humidity" sensorType="Humidity">
        <sensor id="hongo.wide.ad.jp/WM918/elab/Humidity" sensorType="Humidity">
        <sensor id="hongo.wide.ad.jp/WM918/elab/Humidity" sensorType="Humidity">
        <sensor id="hongo.wide.ad.jp/WM918/elab/Humidity" sensorType="Humidity">
        <sensorType="Temperature">
        <sensor id="hongo.wide.ad.jp/WM918/elab/Humidity" sensorType="Humidity">
        <sensorType="Temperature">
        <sensor id="hongo.wide.ad.jp/WM918/elab/Humidity" sensorType="Humidity">
        <sensorType="Temperature">
        <sensor id="hongo.wide.ad.jp/WM918/elab/Humidity" sensorType="Humidity">
        <sensorType="Temperature">
        <sensorType="Temperature">
        <sensorType="Temperature">
        <sensorType="Temperature">
        </sensorType="Temperature">
        </sensorType="Temperature">
        </sensorType="Temperature">
```

E.g., getLatestDataAll("JST","Japanese");

#### String getLatestData(String id,String tz,String lang)

This method gives the latest sensor data of specified sensor (id) with time zone (tz) in language (lang).

# String getLatestDataByAreaRect(double north, double south, double east, double west, String tz, String lang)

This method retrieves the latest sensor data with geographical region specification [south,north]x[west,east]. North Pole: +90, South Pole: -90, 180°E: +180, and 180°W: -180.

# String getArchiveCombinedData(String id, String start, String end, String tz,String lang)

This method retrieves raw sensor data archive with time specification[start,end]. "start" and "end" must be formatted with W3CTimestamp expression.

E.g., getArchiveCombinedData("hongo.wide.ad.jp/WM918/elab/", "2007-07-30T00:00:00.000000+09:00",

"2007-07-30T01:00:00.0000000+09:00",

"JST", "Japanese")

# String getDataHourlyAggregated(String id, String start, String end, String tz, String lang)

This method retrieves hourly aggregated sensor data with time specification[start,end]. "start" and "end" must be formatted with W3CTimestamp expression. Aggregated values are maximum, minimum and average values in a region.

```
<sensorGroup class="combined" id="hongo.wide.ad.jp/WM918/elab/" latitude="35.65"</pre>
longitude="139.345" location="江崎研究室" sensorVendor="AmbientWeather"
sensorModel="WM918" • • • xmlns="http://live-e.org/DataType/2007/03/">
  <sensor id="hongo.wide.ad.jp/WM918/elab/Temperature" sensorType="Temperature">
    <aggValue aggType="avg" timeScope="hour"
               time="2007-07-28T06:00:00.0000000+09:00" >26.7</aggValue>
    <aggValue aggType="max" timeScope="hour"
               time="2007-07-28T06:00:00.0000000+09:00" >27.3</aggValue>
    <aggValue aggType="min" timeScope="hour"
               time="2007-07-28T06:00:00.0000000+09:00" >25.5</aggValue>
    <aggValue aggType="sum" timeScope="hour"
               time="2007-07-28T06:00:00.0000000+09:00" >1602</aggValue>
    <aggValue aggType="count" timeScope="hour"
               time="2007-07-28T06:00:00.0000000+09:00" >60</aggValue>
     • • • aggValue • • •
  </sensor>
  • • • sensor • • •
</sensorGroup>
```

E.g., getDataHourlyAggregated("hongo.wide.ad.jp/WM918/elab/", "2007-07-28T06:00:00.0000000+09:00", "2007-07-28T09:00:00.0000000+09:00", "JST","Japanese")

# String getDataDailyAggregated(String id, String start, String end, String tz, String lang)

This method retrieves daily aggregated sensor data with time specification[start,end]. "start" and "end" must be formatted with W3CTimestamp expression. Aggregated values are maximum, minimum and average values in a region.

# String getDataMonthlyAggregated(String id, String start, String end, String tz, String lang)

This method retrieves monthly aggregated sensor data with time specification[start,end]. "start" and "end" must be formatted with W3CTimestamp expression. Aggregated values are maximum, minimum and average values in a region.

#### String search(String query)

This method searches servers that match "query".

Appendix G: Available Language Locales Available language locales in August, 2007. These are based on ISO639-2. http://www.loc.gov/standards/iso639-2/php/code\_list.php

| Language Code | Spelling |
|---------------|----------|
| jpn           | Japanese |
| eng           | English  |
| fre           | French   |
| ger           | German   |
| kor           | Korean   |
| chi           | Chinese  |
| tha           | Thai     |

Live E! is going to append locales in the near future.

### **Appendix H: Available Time Zones**

Etc/GMT+12 Etc/GMT+11 MIT Pacific/Apia Pacific/Midway Pacific/Niue Pacific/Pago\_Pago Pacific/Samoa US/Samoa America/Adak America/Atka Etc/GMT+10 HST Pacific/Fakaofo Pacific/Honolulu Pacific/Johnston Pacific/Rarotonga Pacific/Tahiti SystemV/HST10 US/Aleutian US/Hawaii Pacific/Marquesas AST America/Anchorage America/Juneau America/Nome America/Yakutat Etc/GMT+9 Pacific/Gambier SystemV/YST9 SystemV/YST9YDT US/Alaska America/Dawson America/Ensenada America/Los\_Angeles America/Tijuana America/Vancouver America/Whitehorse Canada/Pacific Canada/Yukon Etc/GMT+8 Mexico/BajaNorte PST PST8PDT Pacific/Pitcairn SystemV/PST8 SystemV/PST8PDT US/Pacific US/Pacific-New America/Boise America/Cambridge\_Bay America/Chihuahua America/Dawson Creek

America/Denver America/Edmonton America/Hermosillo America/Inuvik America/Mazatlan America/Phoenix America/Shiprock America/Yellowknife Canada/Mountain Etc/GMT+7 MST MST7MDT Mexico/BajaSur Navajo PNT SystemV/MST7 SystemV/MST7MDT US/Arizona US/Mountain America/Belize America/Cancun America/Chicago America/Costa Rica America/El Salvador America/Guatemala America/Managua America/Menominee America/Merida America/Mexico\_City America/Monterrey America/North\_Dakota/Center America/Rainy River America/Rankin Inlet America/Regina America/Swift Current America/Tegucigalpa America/Winnipeg CST CST6CDT Canada/Central Canada/East-Saskatchewan Canada/Saskatchewan Chile/EasterIsland Etc/GMT+6 Mexico/General Pacific/Easter Pacific/Galapagos SystemV/CST6 SystemV/CST6CDT US/Central America/Bogota America/Cayman America/Coral Harbour

America/Detroit America/Eirunepe America/Fort Wayne America/Grand Turk America/Guayaquil America/Havana America/Indiana/Indianapolis America/Indiana/Knox America/Indiana/Marengo America/Indiana/Vevay America/Indianapolis America/Iqaluit America/Jamaica America/Kentucky/Louisville America/Kentucky/Monticello America/Knox IN America/Lima America/Louisville America/Montreal America/Nassau America/New\_York America/Nipigon America/Panama America/Pangnirtung America/Port-au-Prince America/Porto\_Acre America/Rio Branco America/Thunder\_Bay America/Toronto Brazil/Acre Canada/Eastern Cuba EST EST5EDT Etc/GMT+5 IET Jamaica SystemV/EST5 SystemV/EST5EDT US/East-Indiana US/Eastern US/Indiana-Starke US/Michigan America/Anguilla America/Antigua America/Aruba America/Asuncion America/Barbados America/Boa Vista America/Campo\_Grande America/Caracas America/Cuiaba America/Curacao

America/Dominica America/Glace Bay America/Goose Bay America/Grenada America/Guadeloupe America/Guyana America/Halifax America/La Paz America/Manaus America/Martinique America/Montserrat America/Port\_of\_Spain America/Porto Velho America/Puerto\_Rico America/Santiago America/Santo\_Domingo America/St Kitts America/St\_Lucia America/St\_Thomas America/St\_Vincent America/Thule America/Tortola America/Virgin Antarctica/Palmer Atlantic/Bermuda Atlantic/Stanley Brazil/West Canada/Atlantic Chile/Continental Etc/GMT+4 PRT SystemV/AST4 SystemV/AST4ADT America/St\_Johns CNT Canada/Newfoundland AGT America/Araguaina America/Argentina/Buenos\_Aires America/Argentina/Catamarca America/Argentina/ComodRivadavia America/Argentina/Cordoba America/Argentina/Jujuy America/Argentina/La\_Rioja America/Argentina/Mendoza America/Argentina/Rio Gallegos America/Argentina/San\_Juan America/Argentina/Tucuman America/Argentina/Ushuaia America/Bahia America/Belem America/Buenos Aires America/Catamarca America/Cayenne

America/Fortaleza America/Godthab America/Jujuy America/Maceio America/Mendoza America/Miquelon America/Montevideo America/Paramaribo America/Recife America/Rosario America/Sao\_Paulo Antarctica/Rothera BET Brazil/East Etc/GMT+3 America/Noronha Atlantic/South\_Georgia Brazil/DeNoronha Etc/GMT+2 America/Scoresbysund Atlantic/Azores Atlantic/Cape Verde Etc/GMT+1 Africa/Abidjan Africa/Accra Africa/Bamako Africa/Banjul Africa/Bissau Africa/Casablanca Africa/Conakry Africa/Dakar Africa/El\_Aaiun Africa/Freetown Africa/Lome Africa/Monrovia Africa/Nouakchott Africa/Ouagadougou Africa/Sao Tome Africa/Timbuktu America/Danmarkshavn Atlantic/Canary Atlantic/Faeroe Atlantic/Madeira Atlantic/Reykjavik Atlantic/St Helena Eire Etc/GMT Etc/GMT+0 Etc/GMT-0 Etc/GMT0 Etc/Greenwich Etc/UCT Etc/UTC

America/Cordoba

Etc/Universal Etc/Zulu Europe/Belfast Europe/Dublin Europe/Lisbon Europe/London GB **GB-Eire** GMT GMT0 Greenwich Iceland Portugal UCT UTC Universal WET Zulu Africa/Algiers Africa/Bangui Africa/Brazzaville Africa/Ceuta Africa/Douala Africa/Kinshasa Africa/Lagos Africa/Libreville Africa/Luanda Africa/Malabo Africa/Ndjamena Africa/Niamey Africa/Porto-Novo Africa/Tunis Africa/Windhoek Arctic/Longyearbyen Atlantic/Jan Mayen CET ECT Etc/GMT-1 Europe/Amsterdam Europe/Andorra Europe/Belgrade Europe/Berlin Europe/Bratislava Europe/Brussels Europe/Budapest Europe/Copenhagen Europe/Gibraltar Europe/Ljubljana Europe/Luxembourg Europe/Madrid Europe/Malta Europe/Monaco Europe/Oslo Europe/Paris

Europe/Prague Europe/Rome Europe/San\_Marino Europe/Sarajevo Europe/Skopje Europe/Stockholm Europe/Tirane Europe/Vaduz Europe/Vatican Europe/Vienna Europe/Warsaw Europe/Zagreb Europe/Zurich MET Poland ART Africa/Blantyre Africa/Bujumbura Africa/Cairo Africa/Gaborone Africa/Harare Africa/Johannesburg Africa/Kigali Africa/Lubumbashi Africa/Lusaka Africa/Maputo Africa/Maseru Africa/Mbabane Africa/Tripoli Asia/Amman Asia/Beirut Asia/Damascus Asia/Gaza Asia/Istanbul Asia/Jerusalem Asia/Nicosia Asia/Tel\_Aviv CAT EET Egypt Etc/GMT-2 Europe/Athens Europe/Bucharest Europe/Chisinau Europe/Helsinki Europe/Istanbul Europe/Kaliningrad Europe/Kiev Europe/Mariehamn Europe/Minsk Europe/Nicosia Europe/Riga Europe/Simferopol Europe/Sofia

Europe/Tallinn Europe/Tiraspol Europe/Uzhgorod Europe/Vilnius Europe/Zaporozhye Israel Libya Turkey Africa/Addis Ababa Africa/Asmera Africa/Dar\_es\_Salaam Africa/Djibouti Africa/Kampala Africa/Khartoum Africa/Mogadishu Africa/Nairobi Antarctica/Syowa Asia/Aden Asia/Baghdad Asia/Bahrain Asia/Kuwait Asia/Qatar Asia/Riyadh Asia/Tbilisi EAT Etc/GMT-3 Europe/Moscow Indian/Antananarivo Indian/Comoro Indian/Mayotte W-SU Asia/Riyadh87 Asia/Riyadh88 Asia/Riyadh89 Mideast/Riyadh87 Mideast/Riyadh88 Mideast/Riyadh89 Asia/Tehran Iran Asia/Baku Asia/Dubai Asia/Muscat Asia/Yerevan Etc/GMT-4 Europe/Samara Indian/Mahe Indian/Mauritius Indian/Reunion NET Asia/Kabul Asia/Aqtau Asia/Aqtobe Asia/Ashgabat Asia/Ashkhabad

Asia/Bishkek Asia/Dushanbe Asia/Karachi Asia/Oral Asia/Samarkand Asia/Tashkent Asia/Yekaterinburg Etc/GMT-5 Indian/Kerguelen Indian/Maldives PLT Asia/Calcutta IST Asia/Katmandu Antarctica/Mawson Antarctica/Vostok Asia/Almaty Asia/Colombo Asia/Dacca Asia/Dhaka Asia/Novosibirsk Asia/Omsk Asia/Qyzylorda Asia/Thimbu Asia/Thimphu BST Etc/GMT-6 Indian/Chagos Asia/Rangoon Indian/Cocos Antarctica/Davis Asia/Bangkok Asia/Hovd Asia/Jakarta Asia/Krasnoyarsk Asia/Phnom\_Penh Asia/Pontianak Asia/Saigon Asia/Vientiane Etc/GMT-7 Indian/Christmas VST Antarctica/Casey Asia/Brunei Asia/Chongqing Asia/Chungking Asia/Harbin Asia/Hong\_Kong Asia/Irkutsk Asia/Kashgar Asia/Kuala\_Lumpur Asia/Kuching Asia/Macao Asia/Macau

Asia/Makassar Asia/Manila Asia/Shanghai Asia/Singapore Asia/Taipei Asia/Ujung Pandang Asia/Ulaanbaatar Asia/Ulan\_Bator Asia/Urumqi Australia/Perth Australia/West CTT Etc/GMT-8 Hongkong PRC Singapore Asia/Choibalsan Asia/Dili Asia/Jayapura Asia/Pyongyang Asia/Seoul Asia/Tokyo Asia/Yakutsk Etc/GMT-9 JST Japan Pacific/Palau ROK ACT Australia/Adelaide Australia/Broken Hill Australia/Darwin Australia/North Australia/South Australia/Yancowinna AET Antarctica/DumontDUrville Asia/Sakhalin Asia/Vladivostok Australia/ACT Australia/Brisbane Australia/Canberra Australia/Currie Australia/Hobart Australia/Lindeman Australia/Melbourne Australia/NSW Australia/Queensland Australia/Sydney Australia/Tasmania Australia/Victoria Etc/GMT-10 Pacific/Guam Pacific/Port\_Moresby

Pacific/Saipan Pacific/Truk Pacific/Yap Australia/LHI Australia/Lord Howe Asia/Magadan Etc/GMT-11 Pacific/Efate Pacific/Guadalcanal Pacific/Kosrae Pacific/Noumea Pacific/Ponape SST Pacific/Norfolk Antarctica/McMurdo Antarctica/South\_Pole Asia/Anadyr Asia/Kamchatka Etc/GMT-12 Kwajalein NST NZ Pacific/Auckland Pacific/Fiji Pacific/Funafuti Pacific/Kwajalein Pacific/Majuro Pacific/Nauru Pacific/Tarawa Pacific/Wake Pacific/Wallis NZ-CHAT Pacific/Chatham Etc/GMT-13 Pacific/Enderbury Pacific/Tongatapu Etc/GMT-14 Pacific/Kiritimati